# 1º. Passo

- Acessar a página inicial do SIG-UFLA, após fazer login no sistema;
- Escolher a opção "Editais de Bolsas Institucionais" no menu à esquerda;

| ágina Principal                                      |                     |                     |  |
|------------------------------------------------------|---------------------|---------------------|--|
| agina i moipai                                       |                     |                     |  |
|                                                      | Alunos              | de Graduação        |  |
| Atividade A                                          | cadêmica Interna    | cional              |  |
| Bolsas Insti                                         | tucionais           |                     |  |
| Central do /                                         | Aluno               |                     |  |
| Dados do L                                           | Isuário             |                     |  |
| Dados Pes:                                           | soais               |                     |  |
| Documento                                            | s Acadômicos        | _                   |  |
| Editais de E                                         | Bolsas Instituciona | iis                 |  |
|                                                      | ie Extensao         |                     |  |
| Formatura                                            |                     |                     |  |
| Monitores L                                          | )isciplinas         |                     |  |
| Processo S                                           | eletivo de Iviudano | ça Interna          |  |
| <ul> <li>Projetos Co</li> <li>Drajetas da</li> </ul> | Futopoão            |                     |  |
| Projetos de<br>Ouestionári                           | Extensão            |                     |  |
|                                                      | do Matrícula        |                     |  |
| Responder                                            | à Consulta de De    | manda de Matrícula  |  |
| <ul> <li>Seleção de</li> </ul>                       | Rolsas              | manda do matricula  |  |
| • 0010ção do                                         | PROEC/Eve           | NTOS PARTICIPANTE   |  |
| Eventos                                              | THE SET             | ALL CALLER OF CALLE |  |
| Gerenciar F                                          | eventos             |                     |  |
| Minhas Ins                                           | crições em Evento   | )S                  |  |

## 2º. Passo

- Escolher o edital de Bolsa Institucional.
- Clicar em inscrições do aluno, conforme imagem abaixo:

#### Editais de Bolsas Institucionais

|                   | Filtro de Editais de Bolsas Institucionais                     |                    |
|-------------------|----------------------------------------------------------------|--------------------|
| Programa:         | Todos                                                          | •                  |
| Sigla do Edital:  |                                                                |                    |
| Número do Edital: |                                                                |                    |
| Vagas Reservadas: | Todos                                                          | *                  |
|                   | ✓Consultar ) →Restaurar                                        |                    |
|                   | ← Página 1/1 →                                                 |                    |
|                   | PROAT EDITAL Nº05/2018/PIB/PRAEC/UFLA - 05: 🚝                  |                    |
|                   | PADNEE EDITAL Nº03/2018/PIB/PRAEC/UFLA - 03: 🚝                 |                    |
| BOL               | SA CALOURO 01/2018/PIB/PRAEC/UFLA - 01 - 27/03/2018 - 01 📓 🧲 🗖 |                    |
|                   | EDITAL PROEC Nº 04 /2017 - 04: 🚈                               |                    |
|                   | EDITAL PROEC Nº 03 /2017 - 03: 🚝                               |                    |
|                   | EDITAL PRP N° 07/2017 - 07: 🖉                                  |                    |
|                   |                                                                | Dácia el como en u |

### 3º. Passo

## - Manifestar interesse pela vaga:

Inscrições do Aluno

| Dados do Edital                                                                                                    |                                 |        |
|----------------------------------------------------------------------------------------------------|---------------------------------|--------|
| Sigla: BOLSA CALOURO 01/2018/PIB/PRAEC/UELA - 0                                                                             | 1 - 27/03/2018                  |        |
| Arquivo: bolsa-calouro-01-2018-pib-praec-ufla-01-27-03-                                                                     | -2018.pdf                       |        |
| Requisitos                                                                                                    |                                 |        |
| Rendimento mínimo: 0                                                                                                    |                                 |        |
| Percentual mínimo: 0                                                                                                    |                                 |        |
| Vagas reservadas para alunos credenciados: Não                                                                              | )                               |        |
| Período de Inscrição                                                                                                    |                                 |        |
| Início: 05/04/2018 - 08:00:00                                                                                               |                                 |        |
| Término: 19/04/2018 - 23:59:59                                                                                              |                                 |        |
| Dados do Aluno                                                                                                    |                                 |        |
| Dados do Aluno<br>Nome:<br>Curso:<br>Rendimento:<br>Percentual concluido:<br>Credenciado para participar de vaga reservada: |                                 |        |
| Dados do Aluno<br>Nome:<br>Curso:<br>Rendimento:<br>Percentual concluido:<br>Credenciado para participar de vaga reservada: | Inscrições do Aluno             |        |
| Dados do Aluno<br>Nome:<br>Curso:<br>Rendimento:<br>Percentual concluído:<br>Credenciado para participar de vaga reservada: | Inscrições do Aluno<br>Situação | Opcões |

Voltar para "Editais de Bolsas Institucionais"

### 4º. Passo

- Preencher os dados bancários e confirmar interesse:

#### Manifestar Interesse Vaga

|              |                         | Manifestar Interesse pela Vaga  |          |
|--------------|-------------------------|---------------------------------|----------|
|              |                         | Dados da Inscrição              |          |
| Nome Social  | :                       |                                 |          |
| Oferta de Cu | rso:                    |                                 |          |
| Projeto de B | olsa Institucional:     |                                 |          |
| Posição Am   | ola Concorrência:       |                                 |          |
| onfirmar ir  | torocco                 | 1. Prograhar os dados hansários |          |
|              | iteresse                | 1. Freencher os dados bancanos  |          |
|              |                         | Dados bancários                 |          |
|              | Agência <sup>()</sup> : |                                 |          |
|              | Conta 0 ·               |                                 |          |
| ᅯᇅ           | Banco () :              |                                 |          |
| $\Lambda$    | Nome do Banco:          |                                 |          |
|              | Tino Conta Bancária:    | Conta Corrente                  | <b>*</b> |
|              | npo conta Dancana.      | Conta Contente                  |          |

Voltar para "Inscrições do Aluno"

## 5º. Passo

- Preencher os dados bancários e confirmar interesse:

#### Manifestar Interesse Vaga

|                                                  | Manifestar Interesse pela Vaga |   |
|--------------------------------------------------|--------------------------------|---|
|                                                  | Dados da Inscrição             |   |
| Nome Social:                                     |                                |   |
| Oferta de Curso:                                 |                                |   |
| Projeto de Bolsa Institucional:                  |                                |   |
| Posição Ampla Concorrência:                      |                                |   |
| Agência <sup>()</sup> :<br>Conta <sup>()</sup> : | Dados bancários                | _ |
| Banco 0 :                                        |                                |   |
| Nome do Banco:                                   |                                | _ |
| Tipo Conta Bancária:                             | Conta Corrente                 | , |

Voltar para "Inscrições do Aluno"